- Uban VPN Open VPN Installation Guide for Windows 8:
- <u>Note:</u> Procedure is similar to all browsers. Just For example the screen shot represents Internet Explorer (Follow the Same screen Shots in different browser as well)
- Step 1: Launch a Browser (IE, Edge, Google chrome or any compatible browser) session.

|                                                        |                |                    |            |             |               |             |       |            |      |                 | - 0 ×           |              |
|--------------------------------------------------------|----------------|--------------------|------------|-------------|---------------|-------------|-------|------------|------|-----------------|-----------------|--------------|
| A https://www.amazon.com/gp/bit/amazonserp/ref=bit_box | ds-p17_serp_ie | _us_display?ie=UTI | F8&tag 🔎 👻 | 🔒 🖒 🧕 Am    | azon Web Sear | rch ×       |       |            |      |                 |                 |              |
| File Edit View Favorites Tools Help                    |                |                    |            |             |               |             |       |            |      |                 |                 | ) <i>(</i> ) |
|                                                        |                |                    |            |             |               |             |       |            |      | Olere in        | 10-11 A         | ←            |
|                                                        |                |                    |            |             |               |             |       |            |      | Sign in         | VISIL AITId2011 |              |
|                                                        |                |                    |            |             |               |             |       |            |      |                 |                 | e syter      |
|                                                        |                |                    |            |             |               |             |       |            |      |                 |                 |              |
|                                                        |                |                    |            |             |               |             |       |            |      |                 |                 |              |
|                                                        |                |                    |            |             |               |             |       |            |      |                 |                 |              |
|                                                        |                |                    | web sear   | ch by       |               |             |       |            |      |                 |                 |              |
|                                                        |                |                    | an         | naz         | on            |             |       |            |      |                 |                 |              |
|                                                        |                |                    |            |             |               |             |       |            |      |                 |                 |              |
|                                                        |                |                    |            |             |               |             |       |            |      |                 |                 |              |
|                                                        |                |                    |            |             |               |             |       | powered by |      |                 |                 | L            |
|                                                        | 1              |                    |            |             |               |             | Q     | Google     |      |                 |                 |              |
|                                                        |                |                    |            |             |               |             |       |            |      |                 |                 |              |
|                                                        |                |                    |            |             |               |             |       |            |      |                 |                 |              |
|                                                        |                |                    |            |             |               |             |       |            |      |                 |                 |              |
|                                                        |                | amazon/P           | rime       | Unlimited F | FREE          | > Try Prime |       |            |      |                 |                 |              |
|                                                        |                |                    |            | Two-Day O   | inpping       |             |       |            |      |                 |                 |              |
|                                                        |                |                    |            |             |               |             |       |            |      |                 |                 |              |
|                                                        | а              | 1                  | You        |             | 0             | M           | (780) |            |      |                 |                 |              |
|                                                        | <u> </u>       |                    | Tube       |             | <b>V</b>      | 1.51        | Cue   |            |      |                 |                 |              |
|                                                        | Amazon         | Facebook           | YouTube    | Twitter     | Pinterest     | Gmail       | CNN   |            |      |                 |                 |              |
|                                                        |                |                    |            |             |               |             |       |            |      |                 |                 |              |
| © 1996 - 2016, Amazon.com, Inc.                        |                |                    |            |             |               |             |       |            | Help | Privacy & Terms | Settings        |              |
| <                                                      |                |                    |            |             |               |             |       |            |      |                 | >               | solar        |

- Step 2: Type in <u>https://gw.ubanvpn.com</u> in the address bar and hit Enter.
  - (As in the screen Shot Below)

|      |        |         |           |          |      |  |  |   |         |        |             |       |   |   |  |  |         | _ 0 ×       |   |          |
|------|--------|---------|-----------|----------|------|--|--|---|---------|--------|-------------|-------|---|---|--|--|---------|-------------|---|----------|
| Æ    | )))    | 💄 https | ://gw.uba | nvpn.com |      |  |  | ç | ⊃ - ≙ → | a, Ama | azon Web Se | earch | × | 1 |  |  |         | ★ :         | ₽ |          |
| File | Edit \ | View I  | Favorites | Tools    | lelp |  |  |   |         |        |             |       |   |   |  |  |         |             | - | 10       |
|      |        |         |           |          |      |  |  |   |         |        |             |       |   |   |  |  |         |             |   | ←        |
|      |        |         |           |          |      |  |  |   |         |        |             |       |   |   |  |  | Sign in | Visit Amazo | n |          |
|      |        |         |           |          |      |  |  |   |         |        |             |       |   |   |  |  |         |             |   | * Lytim) |
|      |        |         |           |          |      |  |  |   |         |        |             |       |   |   |  |  |         |             |   |          |
|      |        |         |           |          |      |  |  |   |         |        |             |       |   |   |  |  |         |             |   |          |
|      |        |         |           |          |      |  |  |   |         |        |             |       |   |   |  |  |         |             |   |          |

- Step 3: This Screen Will Ask you User name and password please type the User name and Password.
- (User name and password are give to time of Signing up with the service)

|                                            |                             | - 🗇 💌 |
|--------------------------------------------|-----------------------------|-------|
| (←) →  nttps://gw.ubanvpn.com/?src=connect | P マ C 🧿 OpenVPN Connect 🛛 🗙 |       |
| File Edit View Favorites Tools Help        |                             |       |
|                                            |                             |       |
|                                            |                             |       |
|                                            |                             |       |
|                                            |                             |       |
|                                            |                             |       |
|                                            | Username                    |       |
|                                            |                             |       |
|                                            | Password                    |       |
|                                            |                             |       |
|                                            |                             |       |
|                                            | Connect 🗸 😡                 |       |
|                                            |                             |       |
|                                            |                             |       |
|                                            |                             |       |
|                                            |                             |       |
|                                            |                             |       |
|                                            |                             |       |
|                                            |                             |       |
|                                            |                             |       |
|                                            |                             |       |
|                                            |                             |       |

- Step 4: In this page (see the Screenshot below)
- please click on the Link "<u>OpenVPN Connect for Windows</u>". This is to download the .exe file for the UBAN Open VPN Software installer.
- After Clicking on Link you get a pop up at the bottom (See Screen Shot Below) asking you to Run or cancel.
- Please click On Run.

|                              |                                                                                                    | - 0 ×        |
|------------------------------|----------------------------------------------------------------------------------------------------|--------------|
|                              | xcom/?src=connect ♀                                                                                                    | <u>↑</u> ★ ₿ |
| File Edit View Favorites Too | ls Help                                                                                                    |              |
| File Edit View Favorites Too | © PENVPN<br>Connect Logout<br>To download the OpenVPN Connect app, please<br>choose a platform below:<br>• OpenVPN Connect for Windows<br>• OpenVPN Connect for Windows |              |
|                              | OpenVPN Connect for Android     OpenVPN Connect for iOS     OpenVPN Connect for iOS     OpenVPN for Linux                                                               |              |
|                              | Connection profiles can be downloaded for:  • <u>Yourself (user-locked profile)</u>                                                                                     |              |
|                              |                                                                                                    |              |
|                              | Do you want to run or save openvpn-connect-2.1.0.107.msi (7.25 MB) from gw.ubanvpn.com? Run Save 🔻 Cancel 🗙                                                             |              |

- Step 5: On your Device Screen you will see a windows alert Notification to user
- Access control asking for permission "YES".
- Then an Installer will start Downloading the Uban VPN software.

- Step 6: The .Exe File will be downloaded to system Downloads Location.
- (It can be desktop or in the downloads folder)

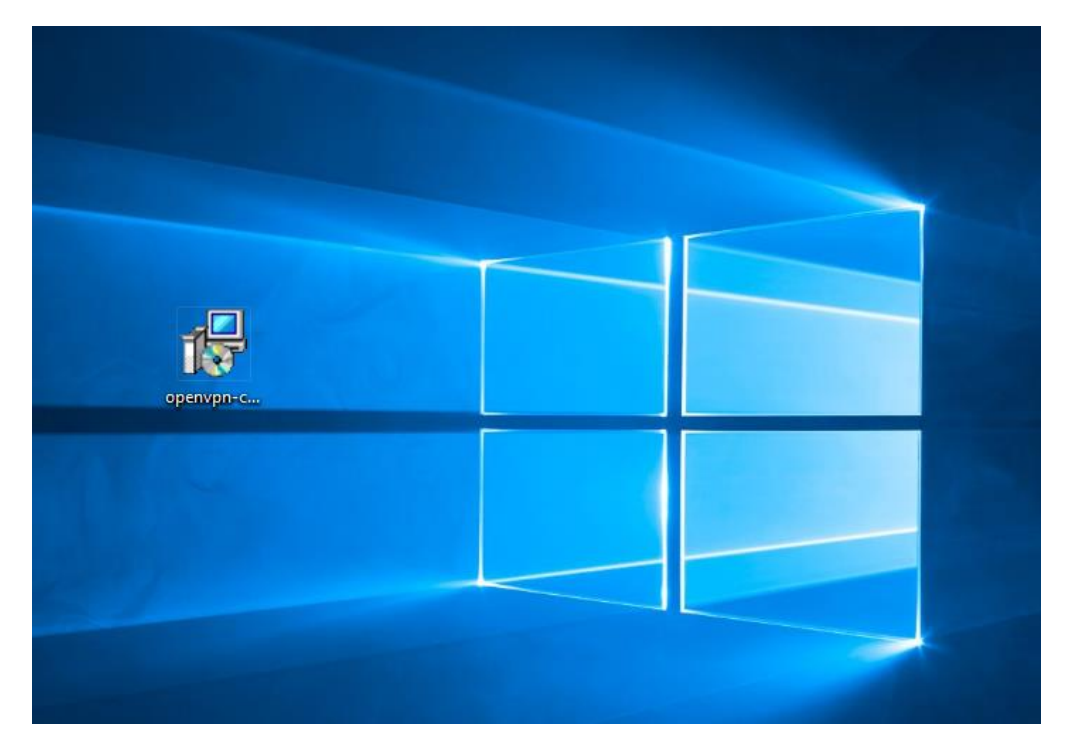

- Step 7: Please double click on Exe File and a Screen pop's up with Option Run and cancel.
- Please click on Run.

|                                                        | Open File - Security Warning                                                                                                    |     |
|--------------------------------------------------------|----------------------------------------------------------------------------------------------------|-----|
| Narr<br>Publish<br>Typ                                 | e: C:\Users\varun\Desktop\openvpn-connect-2.1.0.107.m<br>er: <u>OpenVPN Technologies, Inc.</u><br>e: Windows Installer Package<br>m: C:\Users\varun\Desktop\openvpn-connect-2.1.0.107.m<br>Run Cancel | nsi |
| Always ask befo<br>While file<br>harm you<br>What's th | re opening this file<br>s from the Internet can be useful, this file type can potentia<br>r computer. Only run software from publishers you trust.<br>e risk?                                         | lly |

- Step 8: On your Device Screen you will see a windows alert Notification to user Access control asking for permission "YES".
- Then an Installer will start installing the Uban VPN software.

• Step 9: The Installer will installing the Uban VPN Software.

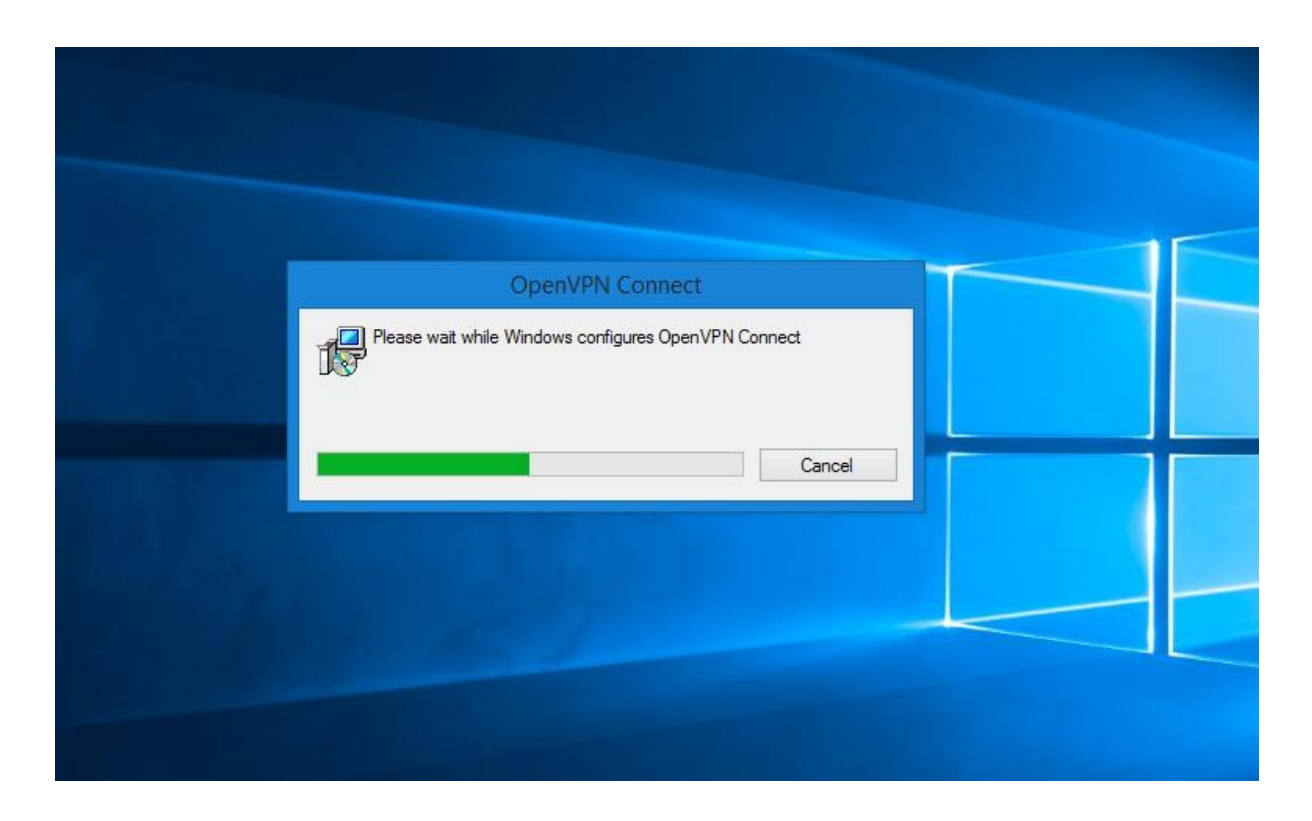

• Step 10: It Will Create a Icon on Your machine's Desktop screen.

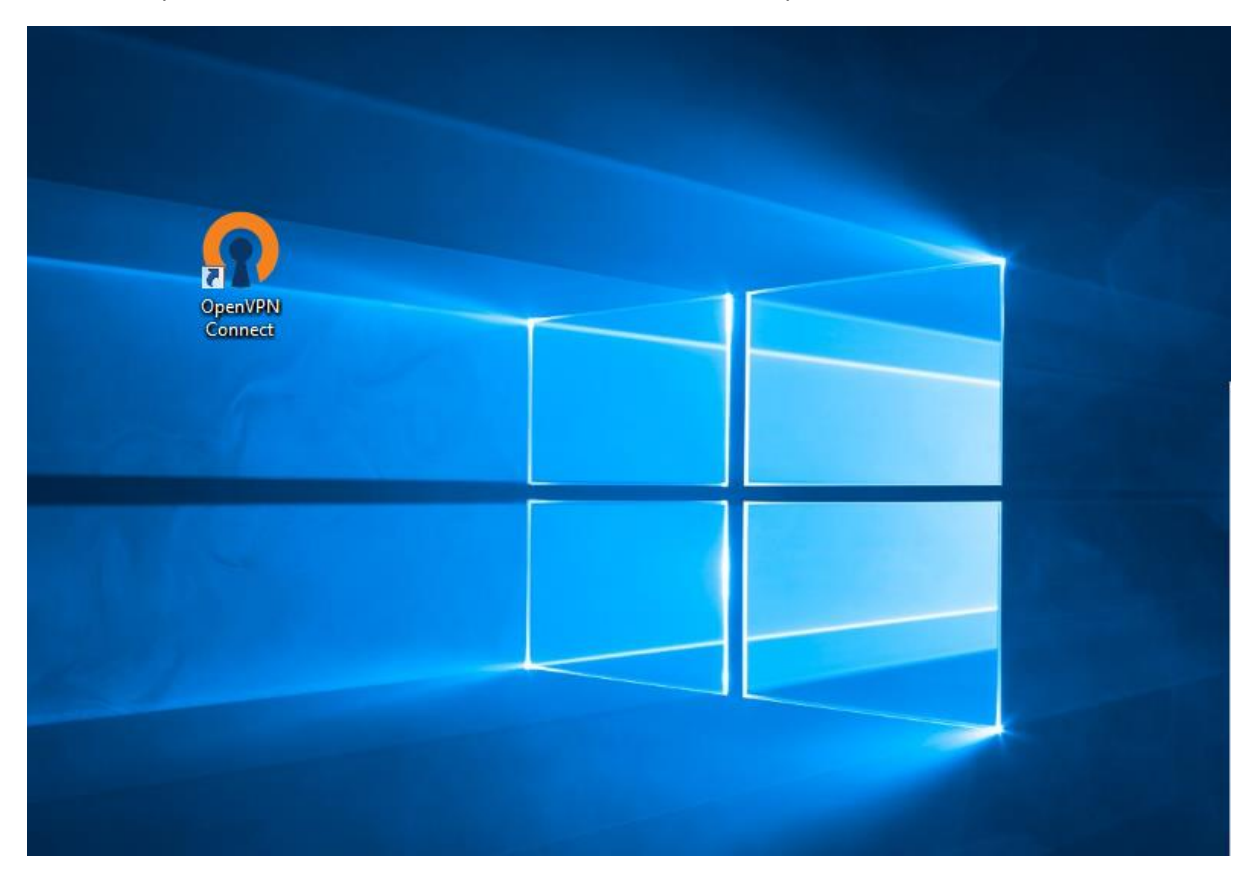

• Step 11: As this is the first time installation it will be connected automatically and notification will be shown at the right bottom of the screen in the system tray about the connection status.

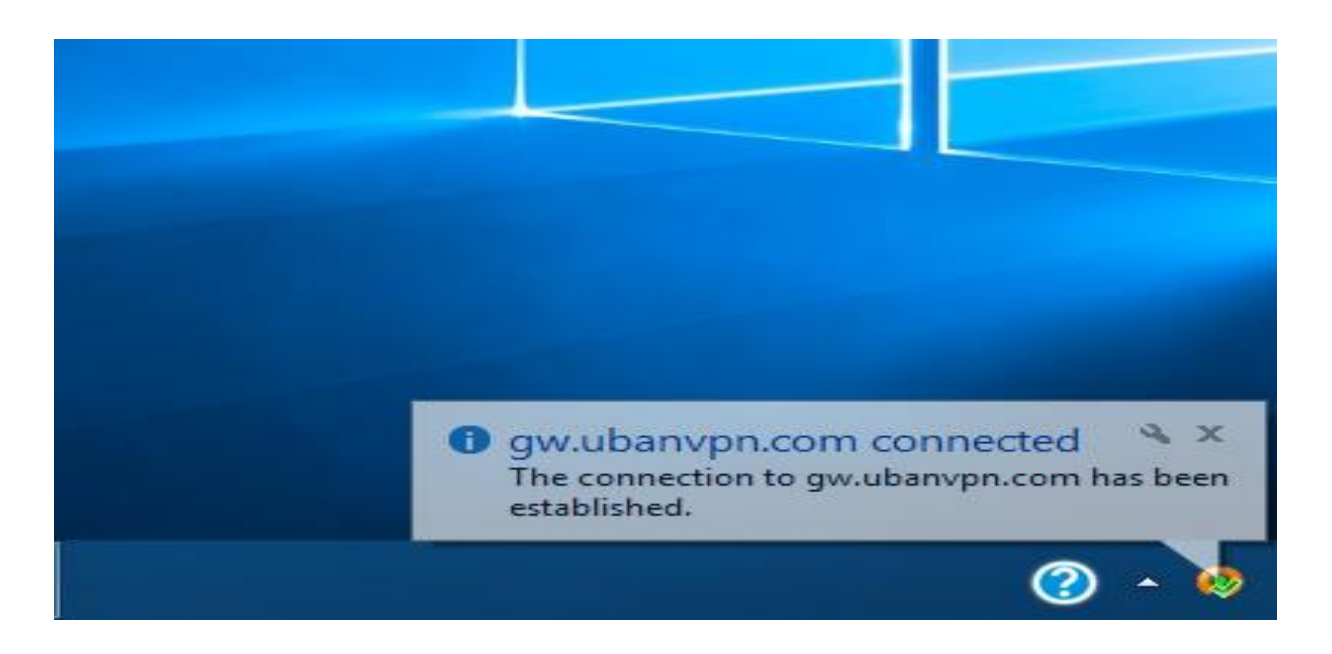

- Step 12: If you want to disconnect the VPN after usage then you can right click on the icon show in the above screen in the system tray and select disconnect gw.ubanvpn.com.
- Step 13: If you want to connect any time please double click on the icon on the desktop screen and give your user name and password and check for the connection status in the system tray.